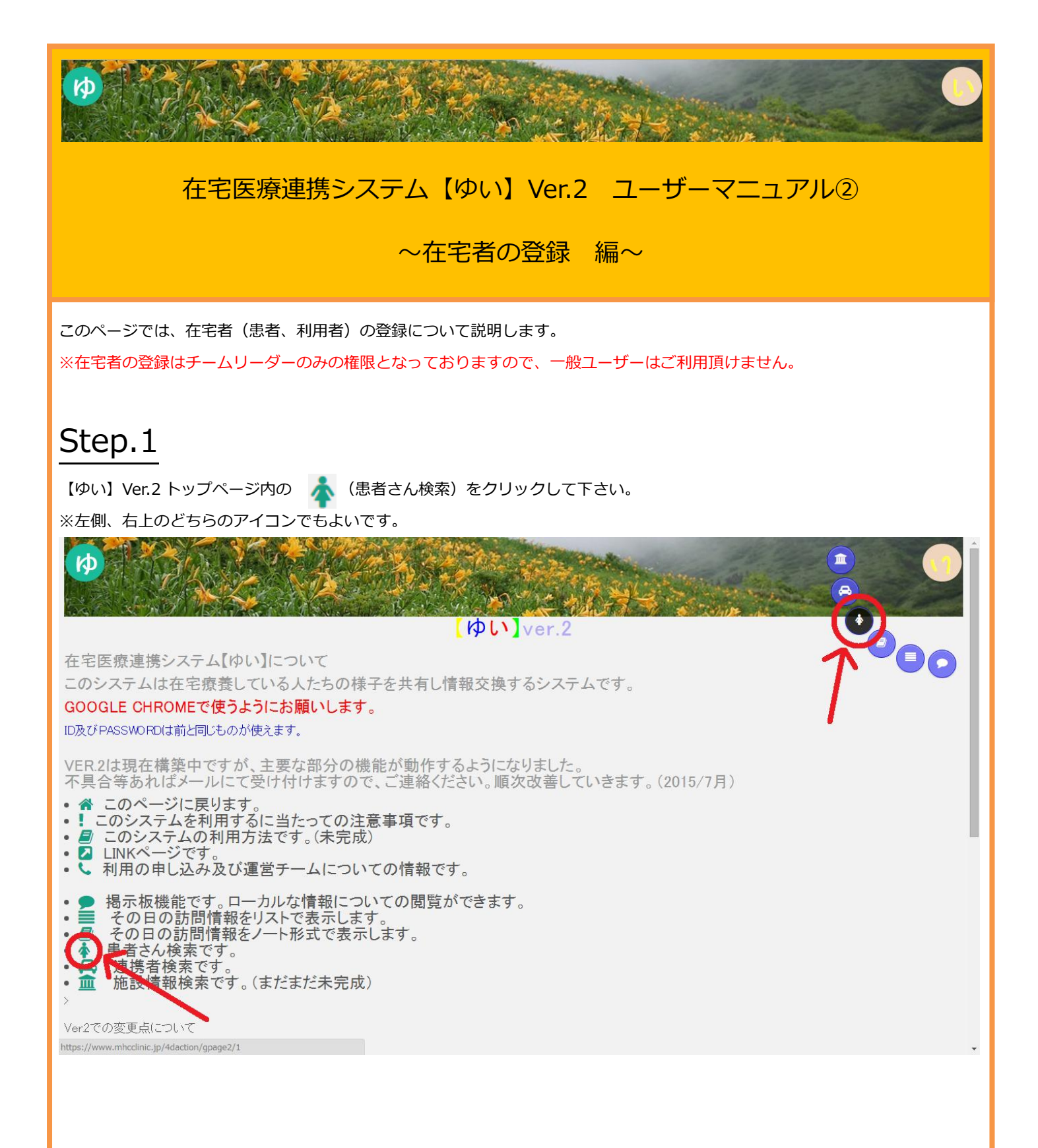

## Step.2

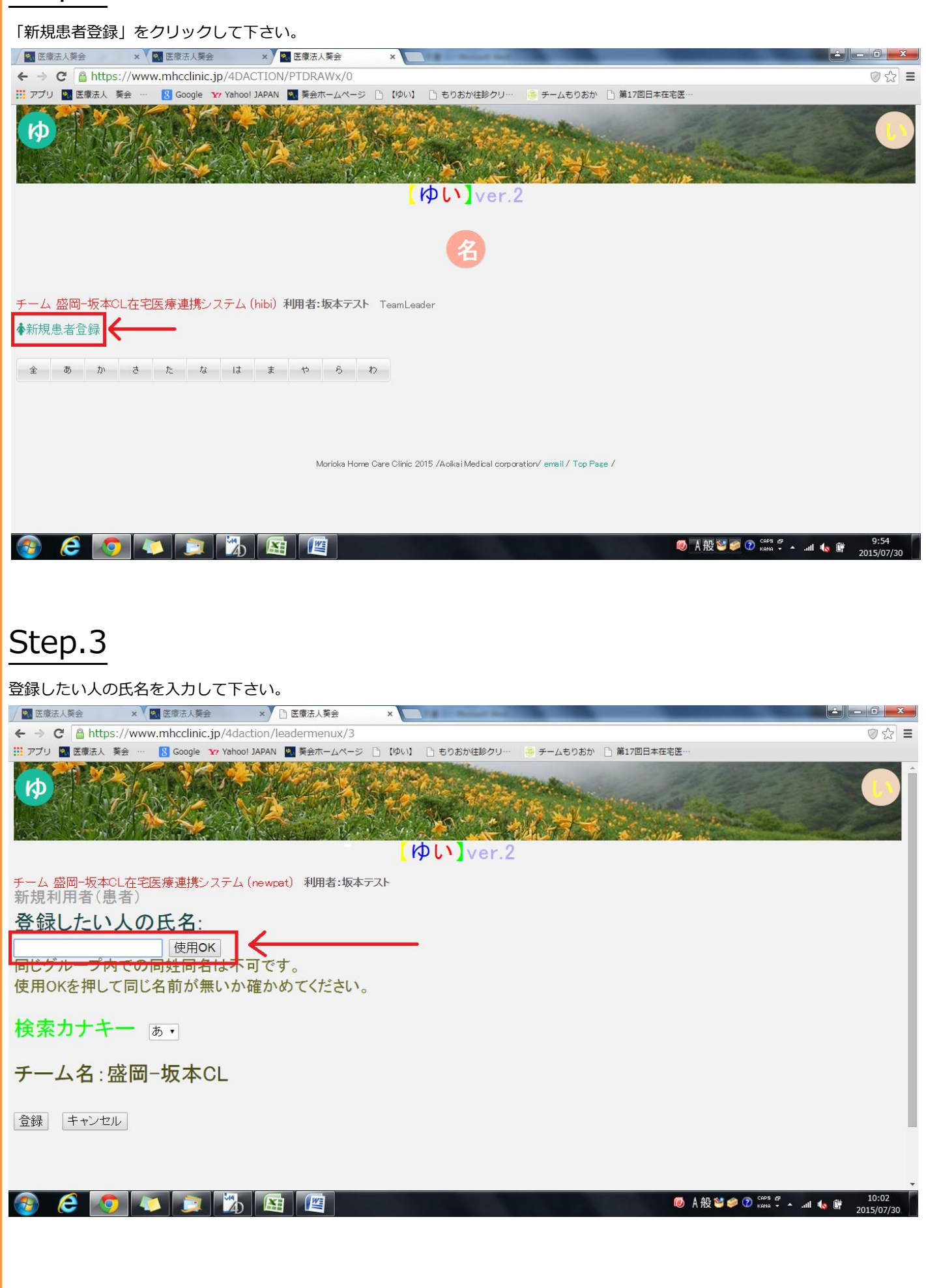

## Step.4

入力後、「使用 OK」ボタンをクリックして下さい。使用可能な氏名であれば、〇〇さん(入力した氏名)は入力可能です、と表示 されます。

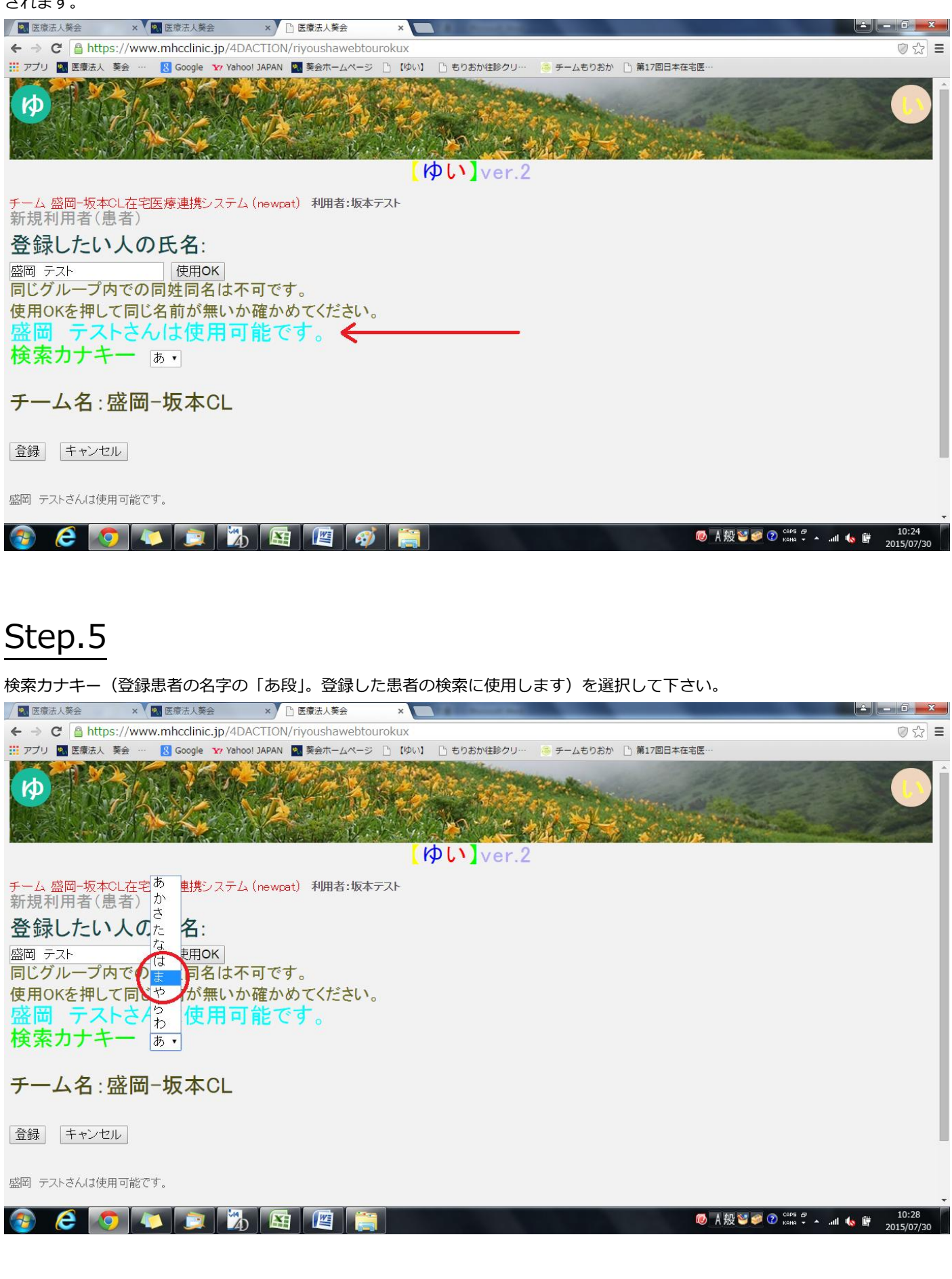

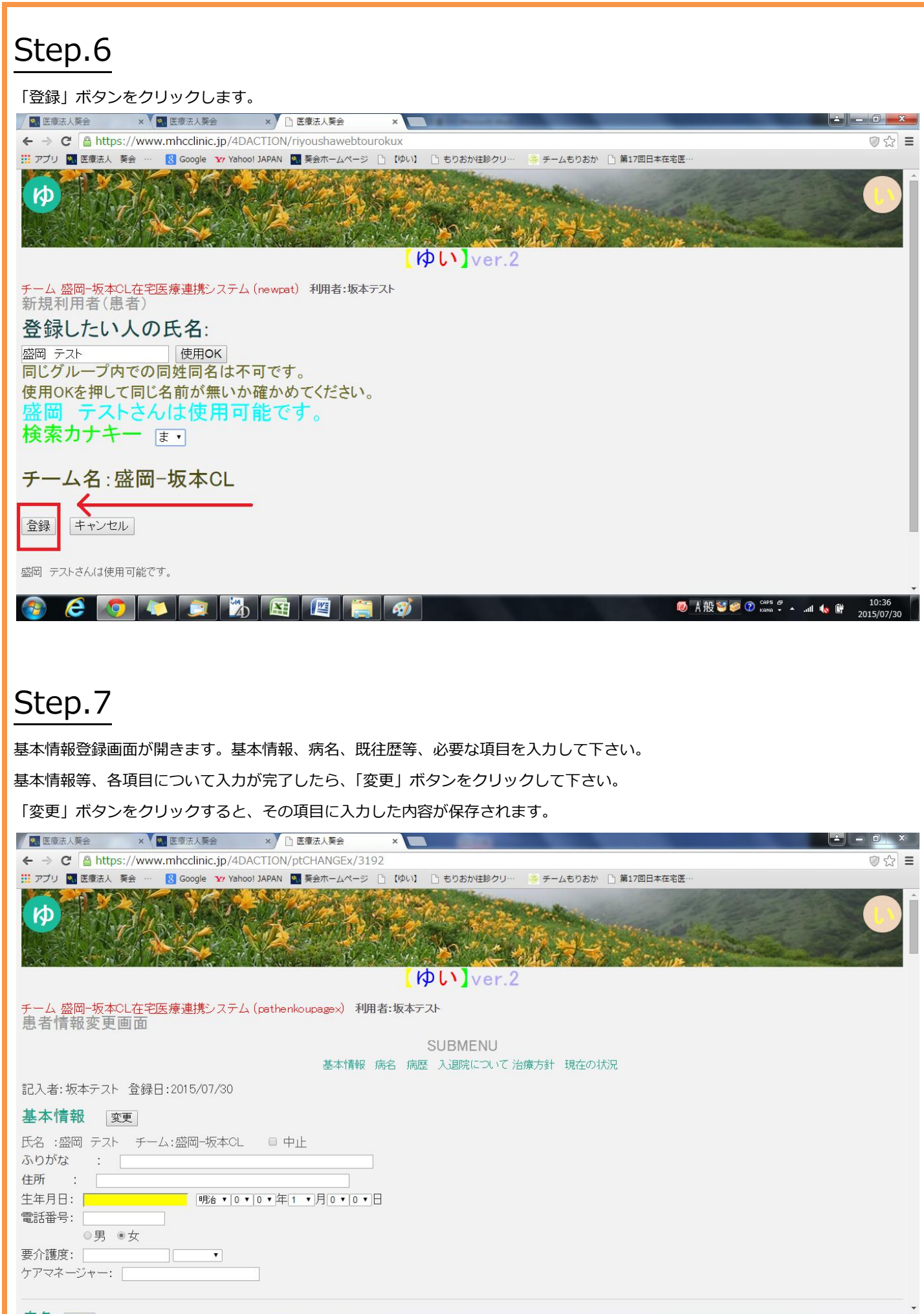

|         |  |  | 214      | WE | - |
|---------|--|--|----------|----|---|
| <b></b> |  |  | <u> </u> |    |   |

◎ A 般 🐸 🥏 ⑦ 🖓 🖉 🔺 📶 ሌ 🛱 2015/07/30

## Step.8

以上で終了です。

※ 画面は開発中のものであり、実際にご利用頂いている画面とは異なる場合があります。

(作成日:2015.7.30)